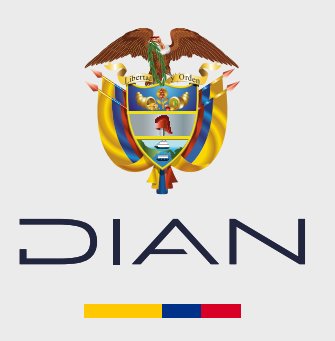

## **GUÍA DE CONSULTA**

# Proceso de la devolución del saldo a favor que opera de oficio y su histórico

En este documento, los contribuyentes encontrarán los pasos a seguir y las pantallas que se presentarán al momento de realizar la consulta del proceso de la devolución del saldo a favor que opera de oficio, y su respectivo histórico.

# Consulta del proceso de la devolución del saldo a favor que opera de oficio

Para que el contribuyente pueda realizar la consulta del proceso en que se encuentra la devolución de su saldo a favor debe hacer lo siguiente:

 Inicie sesión ingresando a través de la página de la DIAN <u>http://www.dian.gov.co</u>, menú Transaccional opción Usuario Registrado.

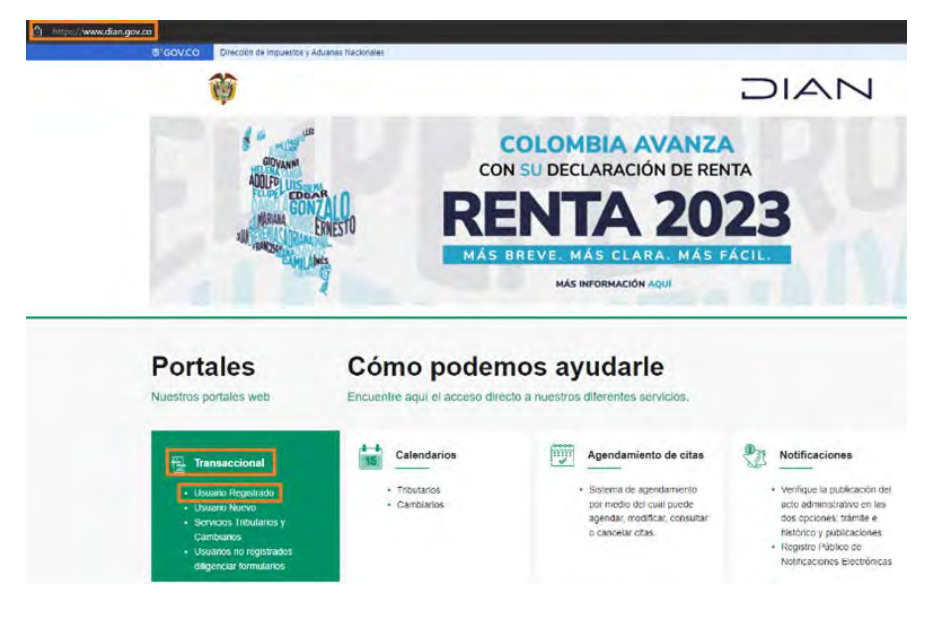

Se abrirá el menú de **Trámites y servicios DIAN** elija la opción que corresponda y diligencie los datos.

| A nombre<br>propio          | A nombre propio<br>Como persona natural gestione su<br>consultas. | s trámites, servicios y                  |
|-----------------------------|-------------------------------------------------------------------|------------------------------------------|
|                             | Tipo de documento                                                 |                                          |
| Eð                          | Seleccione tipo de documento                                      |                                          |
| A nombre de un              | Número de documento (sin puntos                                   | , nl comas)                              |
| tercero                     | Escriba el número de documento                                    |                                          |
| ~                           | Contraseña                                                        |                                          |
| Saruidor DIAN               | Escriba la contraseña                                             | 0                                        |
| Jervicor David              | Acepto el tratamiento de los o                                    | latos personales                         |
| <u>ه</u>                    | Ingresser                                                         | 201vidő su contraseña?                   |
| Autorizaciones /<br>Poderes | Si no tiene cuenta de usuario o est                               | ā deshabilātada, <u>habilātela ag</u> uj |

Y se desplegará la siguiente pantalla:

| DIA NI |                                                                                     |                                                                                                |                                                                   |           |     |
|--------|-------------------------------------------------------------------------------------|------------------------------------------------------------------------------------------------|-------------------------------------------------------------------|-----------|-----|
| DIAN   | 🚖 Alaman                                                                            | 📁 tanı                                                                                         | (                                                                 | disardine | ۵ ا |
|        | Mis actividades                                                                     |                                                                                                |                                                                   |           |     |
|        | Comunicados.                                                                        | Destarados del mes                                                                             | Favoritos                                                         |           |     |
|        | A su coreo electrónico<br>De exacticar tercoreet                                    | Presenta Carlanatión de<br>Roida                                                               | Obtener copia Nu?<br>Decuepte lo cel·ficado con<br>en tello clos. |           |     |
|        | Próximos voncimientos<br>Pre s Gres a registrer P (v.                               | S Consulta Pacturais<br>electrónicas<br>Comultar información<br>Contracta atoministrativa      | Actualización RUT<br>Realizar la actualización de su<br>Ruy       |           |     |
|        | 20 Autor 7 N y Jacks we flow y have<br>20 Not Compared to Add Mill y<br>Not<br>App. | Consultar información<br>Exógens<br>Información Reportada                                      | Chilgandar y presentar<br>Recentación de inspussion               |           |     |
|        | Sus obligaciones                                                                    | Prostanciardo<br>Informação<br>Cusical Avelheura de autoritado<br>Cusical Avelheura de Lorrado |                                                                   |           |     |
|        |                                                                                     | Consulta obligación<br>Esemante el estado de sua<br>responsabilidades                          |                                                                   |           |     |
|        |                                                                                     | Sut recitot de pago<br>Pago sistemonia s                                                       |                                                                   |           |     |

 Haga clic en la opción Presentar Declaración de Renta y podrá ver la opción Devolución de saldo a favor que lo direccionará a la etapa en la cual se encuentra la devolución.

| DIAN |                                        |                                                                                                    | Fo                      | rmulario 210                                                                                                    |   |                                                                                                    |
|------|----------------------------------------|----------------------------------------------------------------------------------------------------|-------------------------|----------------------------------------------------------------------------------------------------|---|----------------------------------------------------------------------------------------------------|
| 2    | Declaración de<br>Si ustad es es reste | renta personas naturales<br>tento Tucai én Culondos, existo a la declaración en el Flormunario 1                                                             | 10 spill is resident fo |                                                                                                    |   | 61,971 A sensitive projekt<br>61,971 Apr 28, 2014 (153,539                                                                                                    |
|      | <b>F20</b>                             | Haga su declaración de renta<br>Partos adoceación el mai de la gradial<br>tomarque do las de adocal de la forma estempolítica<br>pero de Datos replacementos |                         | Edite su declaración de renta<br>Enterte racials beneform constructor y menandos, que sos<br>entertes reconstructor a constructor de dellar, desarger y<br>analy es terreteros |   | Prosente declaración de renta por fracción<br>de año<br>La mayria in su serie loyaletto no mise abigados a<br>menetos será any de solucidos, exapár en al cara de<br>menetos será any de solucidos exploseren en la taxese<br>de acencia. |
|      |                                        | Declaraciones de renta presentadas<br>toueros ació el biológio de sus deslandores presentas<br>front corregis, descegor y preservo deslavación               | \$                      | Devolución de saldo a favor<br>construites escale del process y noise el State fal de<br>devoluciones.                                                                         | ? | Ayuda<br>Ayuda amatolik de peys we togonel er octo proc <u>and</u>                                                                                                    |

Etapas en las cuales se puede encontrar la devolución:

- Si el contribuyente no ha dado respuesta a la pregunta si desea aceptar la devolución del saldo a favor, no ha diligenciado los datos bancarios o no ha aceptado la devolución del saldo a favor, el proceso se encontrará Incompleto.
- Si han pasado más de dos días después de la presentación de la declaración del impuesto sobre la renta o el contribuyente ha manifestado que no desea obtener la devolución por este medio, el proceso se encontrará Cancelado.
- Si el contribuyente ha diligenciado la cuenta bancaria y ha aceptado la devolución del saldo a favor que opera de oficio, el proceso se encontrará En Trámite.
- Si el contribuyente ha aceptado completamente la devolución del saldo a favor y no ha sido notificado del acto administrativo, pero posteriormente decide no continuar con la devolución por este medio, optando por la opción desistir, el proceso se encontrará **Desistido**.

#### 1. Proceso Incompleto

1.1 El contribuyente no ha dado respuesta a la pregunta que despliega el servicio informático, referente a si desea aceptar la devolución del saldo a favor de oficio. Esta pantalla estará disponible dentro de los dos (2) días hábiles siguientes a la presentación de su declaración del impuesto sobre la renta<sup>1</sup>.

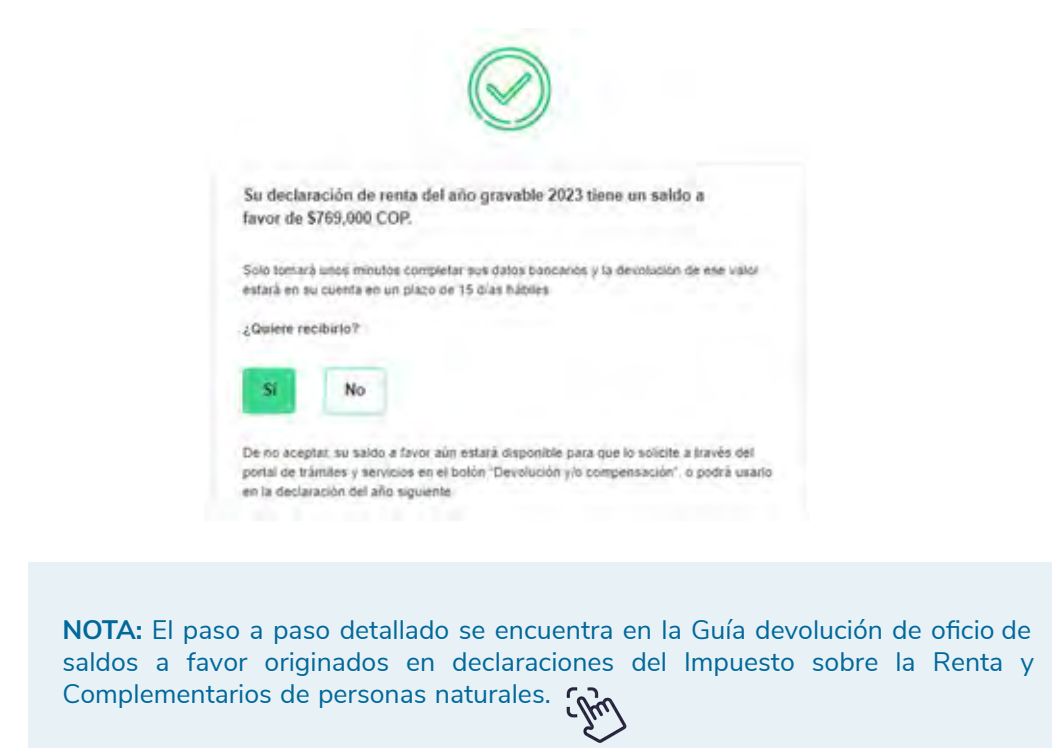

1.2. Si el contribuyente decidió aceptar la devolución del saldo a favor, el servicio informático desplegará pantalla mediante la cual podrá seleccionar la opción **completar datos bancarios**.

| e'covco |                                                                                                    |                                                                                                    |
|---------|----------------------------------------------------------------------------------------------------|----------------------------------------------------------------------------------------------------|
| D14     | Devolución de saldo a favor e                                                                                                    | declaración de renta                                                                                                    |
| =       | Cecclaración de renta persona natural / Devolución de xaldo a favor                                                                                                    | war cc 😰 🚺                                                                                                    |
| ۵       | Devolución de saldo a favor                                                                                                    |                                                                                                    |
| ۲       | La DIAN tiene una nueva forma de devolución de un saldo a favor. Se ilama devolució<br>que cumpla fas condictones. Por otro tado, está la devolución de parte u ordinaria, que                         | in de oficio y usted no necesita presentar ninguna solicitud, siempre<br>e usted solicita a través del portal de tràmites y servicios.                                |
| 82.     | En trámite<br>Nro. de devolución: 202410010000928                                                                                                    | Fecha de vencimiento Si no completa la información en el placo indicado, el boton "Completar doto baccario" se initializada u cuted deberá encicitar la deconteción a |
| B       | Fecha de creación: 26/08/2024 02.31.52 PM<br>Fecha de vencimiento: 26/08/2024 02.31.52 PM                                                                                                    | bavés del portal de tràmites y servicios, opción "Devolución y/o<br>compensación" <u>Concasa el paso a paso apoli</u>                                                 |
| B       | Processo incompleto<br>Recurdo que usitei debe sompletar sue datos bancarios para aceptar el process. Terre plazo<br>de 2 días hábiles a parte de la festia de presentación de su declaración de renta |                                                                                                    |
| 民       | Completar datos bancarlos Cancelar devolución                                                                                                    |                                                                                                    |

1. Conforme a lo establecido en la Resolución No. 000117 del de 2024.

**NOTA:** El paso a paso detallado se encuentra en la Guía devolución de oficio de saldos a favor originados en declaraciones del Impuesto sobre la Renta y Complementarios de personas naturales (incluir enlace a este documento una vez sea publicado en la página web de la entidad.)

#### 2. Proceso Cancelado

2.1 Si el contribuyente decidió aceptar la devolución del saldo a favor, el servicio informático desplegará pantalla mediante la cual podrá seleccionar la opción **Cancelar devolución** en caso de que no quiera seguir con el proceso.

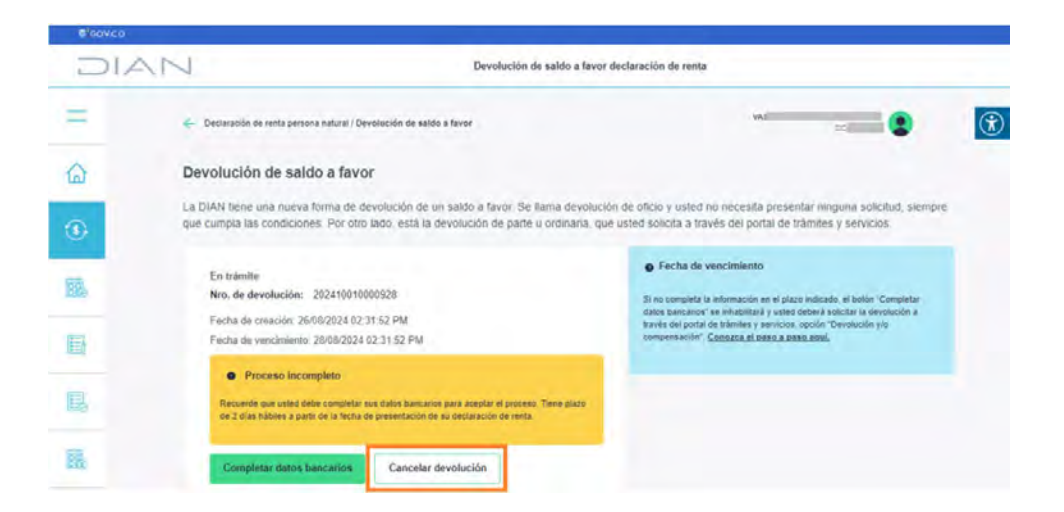

Al dar clic en el botón **Cancelar devolución**, el servicio informático presentará una pantalla donde pregunta si lo que quiere es cancelar la devolución del saldo a favor.

| L                                             | ×.                                             |
|-----------------------------------------------|------------------------------------------------|
| ¿Quiere cancelar la devol                     | lución de su saldo a favor?                    |
| Al hacerlo, perderà la opción de redibirla po | r este medio.                                  |
| Si luego necesita solicitaria, puede hacerio  | o a través del portal de tramites y servicios. |
| en el botón "Devolución y/o compensació       | In' <u>Conozca el paso a paso aquí.</u>        |
| Si, cancelar                                  | No, regresar                                   |

Al dar clic en el botón **Sí, cancela**r se despliega una pantalla informando que el proceso ha sido cancelado.

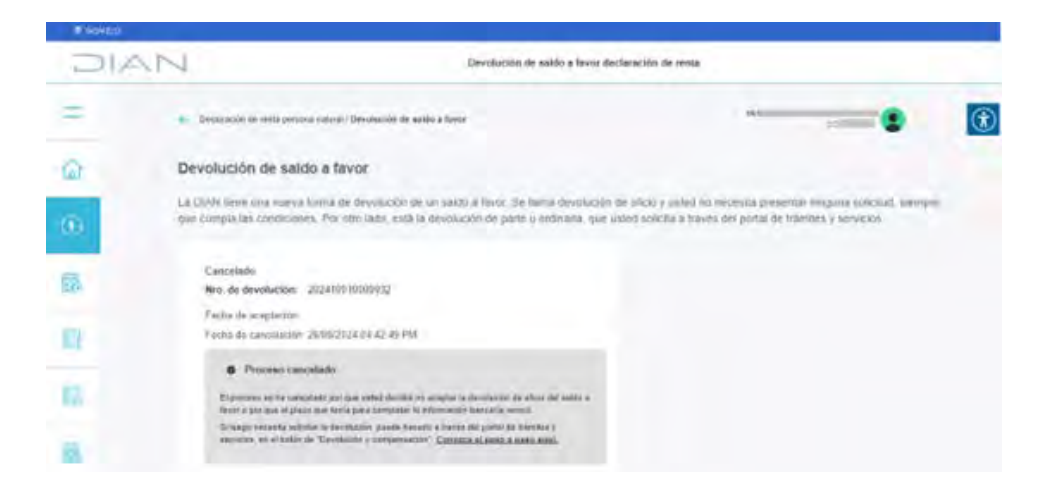

Recuerde que la cancelación del proceso se presenta de igual manera en los siguientes escenarios:

- Cuando el contribuyente no da respuesta a la pregunta sobre si acepta la devolución del saldo a favor de oficio, pasados más de dos (2) días después de la presentación de la declaración del impuesto sobre la renta.
- \* Cuando no se completa la información registrando los datos de la cuenta bancaria.

#### 3. Proceso en Trámite

Una vez el contribuyente finaliza completamente el proceso de aceptación de la devolución del saldo a favor, el servicio informático desplegará una pantalla con el estado **En trámite**, informando el **Número de la devolución**.

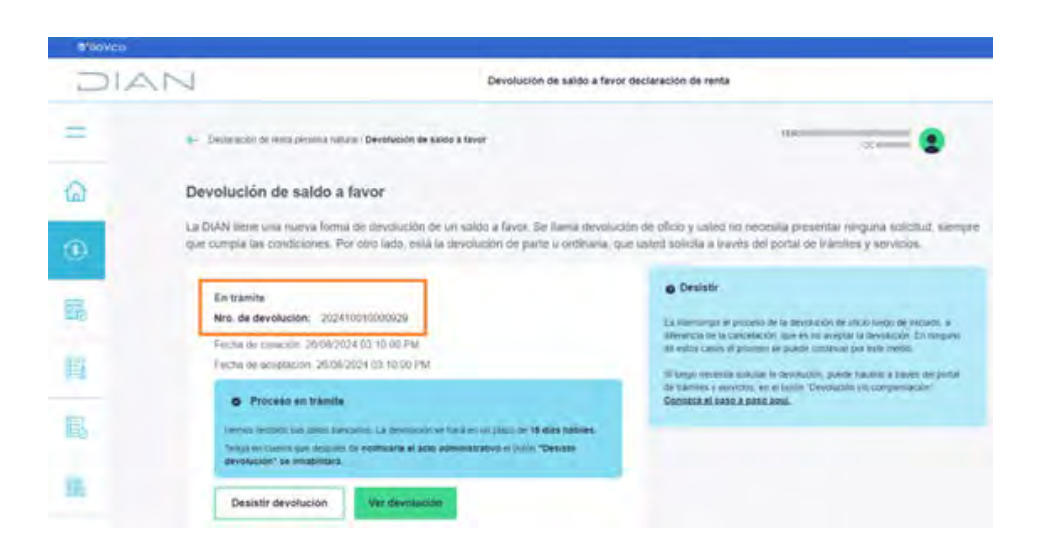

Aquí, el contribuyente tiene disponible el botón **Ver devolución**, el cual le permite visualizar la relación de los documentos que conforman el expediente de la devolución. Estos pueden ser consultados haciendo clic en **Ver documento**.

| DIA      | Devolución                                                                                                    | de saldo a favor declaración de renta |
|----------|----------------------------------------------------------------------------------------------------|---------------------------------------|
| =        | Declaración de renta persona natural / Devolución de saldo a favor / Detalle de la contractiva de la contractiva de l | devolución qui                        |
| ۵        | Devolución de saldo a favor                                                                                                    |                                       |
| 3        | Número de devolución: 2024100100 Fecha de emptación: 27/08/2024 03 58 05 PM                                                                                                    | 00950 En talmite                      |
| <b>.</b> | Alagasada                                                                                                    |                                       |
| B        | Formato 010 - Aceptación                                                                                                    | Ver documento                         |
| E.       | Declaración objeto de devolución 210                                                                                                    | Ver documento                         |
| 葳        |                                                                                                    |                                       |
| 1954191  | Salir Desistir devolución                                                                                                    |                                       |

Al hacer clic en el botón Salir, el servicio regresa a la pantalla con el estado En trámite.

#### 4. Proceso Desistido

7

Posteriormente, en la pantalla con el estado **En trámite**, el contribuyente puede optar por no continuar con la devolución seleccionando la opción **Desistir devolución**.

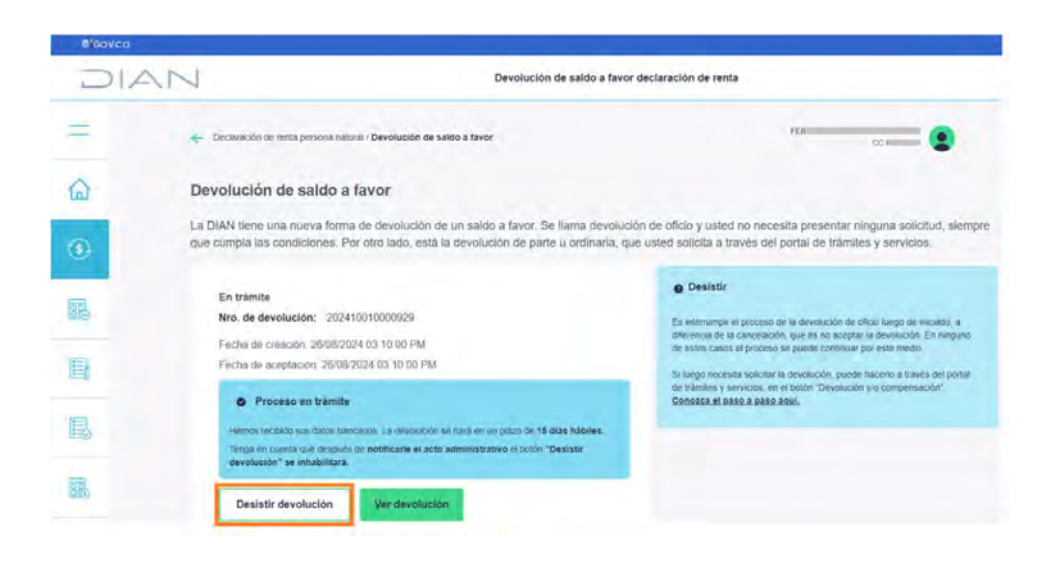

8

Al dar clic en el botón **Desistir devolución** el servicio informático presentará una pantalla donde pregunta si lo que quiere es desistir de la devolución

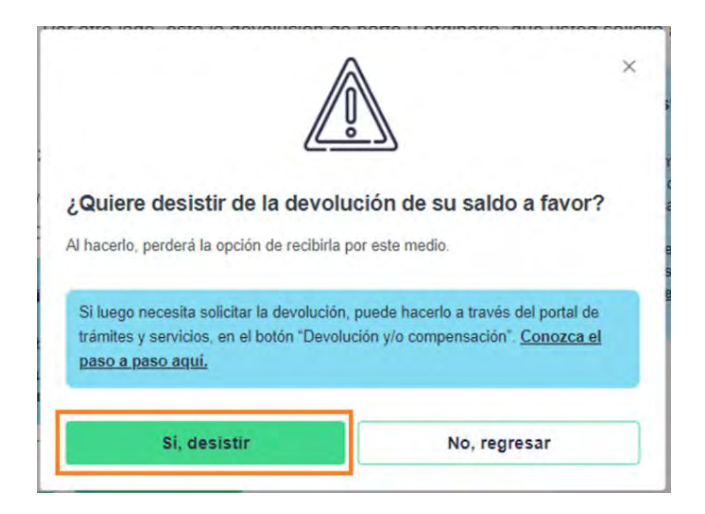

Al dar clic en el botón **Sí, desistir,** se desplegará la pantalla de confirmación del desistimiento de la devolución, en la cual se le solicita que indique el motivo para desistir.

| 6160VC0  |                                                                                         |                                                                                                    |                                                                               |
|----------|-----------------------------------------------------------------------------------------|----------------------------------------------------------------------------------------------------|-------------------------------------------------------------------------------|
| DIA      | N.                                                                                      | Devolución de saldo a favor declaración                                                                       | n de renta                                                                    |
| =        | 🗲 Declaración de renta persona natural / Devolución                                     | de saldo a favor / Motivo del desistimiento                                                                   | sue 😦                                                                         |
| ۵        | ¿Tiene algún motivo para desis                                                          | tir?                                                                                                    |                                                                               |
| ۲        | Al desistir del proceso de devolución, su<br>Si luego necesita solicitar la devolución. | i saldo a favor seguirá disponible. Usted solo perden<br>puede hacerio a través del portal de trámitos y serv | á lá opción de recibirlo por este medio<br>icios, en el botón "Devolución v/o |
| <b>B</b> | compensación". Conozca el paso a par<br>Número de devolución                            | so aquí.<br>Monto de la devolución                                                                            |                                                                               |
| B        | 202410010000950<br>Indique el motivo para desistir                                      | \$ 1,318,000                                                                                                  |                                                                               |
| 鳳        | Escribalo aqui                                                                          |                                                                                                    |                                                                               |
| 麗        |                                                                                         |                                                                                                    |                                                                               |
| ←        | Volver                                                                                  |                                                                                                    | Aceptar                                                                       |

**NOTA:** Si no quiere desistir de la devolución, pulsar el botón Volver y el sistema regresará a la pantalla con el estado **En trámite**.

Para continuar con el desistimiento se debe diligenciar la casilla Indique el motivo para desistir.

| 212 | AN                                                                                      | Devolución de saldo a favor declaración | de renta                              |
|-----|-----------------------------------------------------------------------------------------|-----------------------------------------|---------------------------------------|
|     | <ul> <li>Dedinactiv de orde persons extend / Develoctiv de laste a faire / W</li> </ul> | fellen dal daslatistanto                | 71<br>2                               |
|     | ¿Tiene algún motivo para desistir?                                                      |                                         |                                       |
|     | Ar desistir del proceso de devolución, su saldo a lavor s                               | eg en disposible. Delod solo perdera    | la operan do medanto por enla rividar |
|     | Names de devolución                                                                     | Allontos de las devolución              | nor nu nomena, missoarren kir         |
|     | 202410010000828                                                                         | \$ 18,894,000                           |                                       |
|     | Indique el motivo para desiste                                                          | 1                                       |                                       |
|     |                                                                                         |                                         |                                       |
|     | No deseo continuar con el proceso de devolución.                                        |                                         |                                       |
|     | No deseo continuar con el proceso de devolución.                                        |                                         |                                       |

Al registrar el o los motivos del desistimiento, el botón **Aceptar** ubicado en la parte inferior derecha se activará pasando de color gris a verde. Así se culmina el proceso y se generará el formato 1372 – Desistimiento

| 0'covco    | 5.1       |                                                                                         |                           |   |
|------------|-----------|-----------------------------------------------------------------------------------------|---------------------------|---|
| JIA        |           | Devolución de saldo a f                                                                 | avor declaración de renta |   |
| =          | 🔶 Declara | ación de renta persona natural / Devolución de saldo a favor / Detalle de la devolución |                           | c |
| ۵          | 100       | Onvolución de suido a favor                                                             |                           |   |
| (3)        | 0         | Numero de devolucion: 202410010000949<br>Escrede estados 27860024 63 34 21 PM           | © Desitado                |   |
| 122.)<br>1 |           | Aspen                                                                                   | 2                         |   |
| B          |           | Formato 010 - Acsptación                                                                | Ver documento             |   |
| B          | (m)       | Declaración objeto de devolución 210                                                    | Ver documento             |   |
| <b>1</b>   |           | Formato desistimiento 1372                                                              |                           |   |
| ~          | 2         | Focha de desistimiento: 27/08/2024                                                      | Ver documento             |   |
|            | Salir     |                                                                                         |                           |   |

Al dar clic en el botón **Salir**, el servicio informático desplegará una pantalla donde se informa que el proceso ha sido desistido.

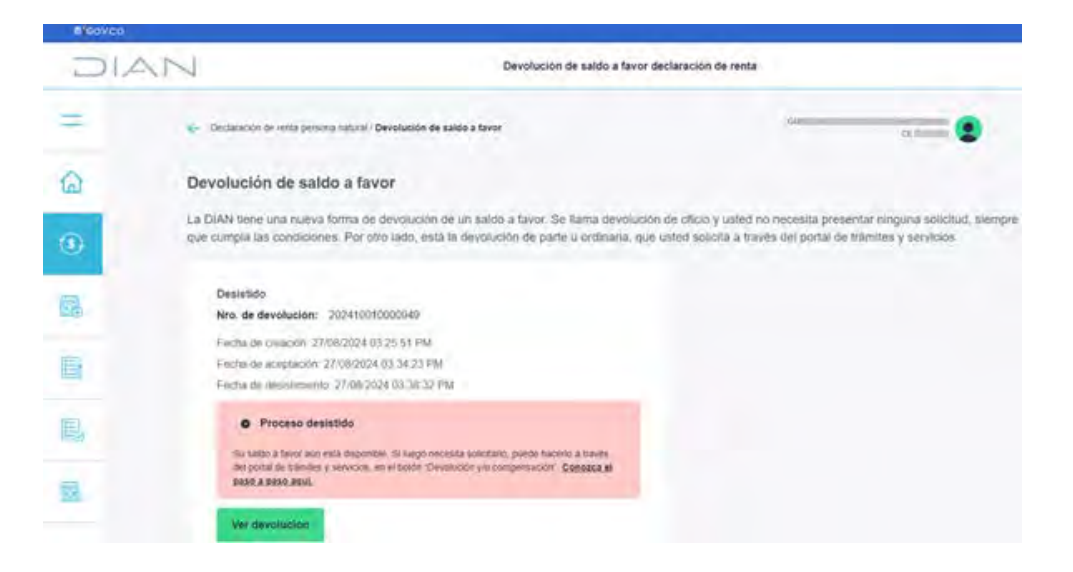

#### Histórico de la devolución

10

En esta sección el contribuyente tendrá disponible la información para dar seguimiento a la devolución:

- **1.** Cuando la devolución se encuentra en **Proceso incompleto**, la sección del histórico registra:
  - \* Número de devolución.
  - \* Año gravable de la declaración objeto de devolución.
  - Fecha de terminación del proceso. Esta fecha le indica al contribuyente el tiempo límite que tiene para completar los datos de la cuenta bancaria, y visualizará la siguiente pantalla:

| Histórico de devo<br>Registro de devolucion | luciones<br>es después de presentar | su declaración de renta. |                              |                              |         |  |
|---------------------------------------------|-------------------------------------|--------------------------|------------------------------|------------------------------|---------|--|
| Nro. devolución                             | Año gravable                        | Fecha inicio proceso     | Fecha terminación<br>proceso | Estado proceso<br>devolución | Detaile |  |
| 202410010000508                             | 202.8                               |                          | 08/08/2024                   |                              |         |  |

- Cuando en la columna Estado proceso devolución se encuentre registrado el estado Cancelado, la sección del histórico mostrará:
  - \* Número de devolución.
  - \* Año gravable de la declaración objeto de devolución.

Fecha de terminación del proceso. Esta fecha indicará el tiempo en que fue cerrado el proceso, porque no completó los datos de la cuenta bancaria dentro del límite de tiempo establecido y observará la siguiente pantalla:

| Histórico de devo<br>Registro de devolucion | oluciones<br>es después de presentar | su declaración de renta. |                              |                              |         |
|---------------------------------------------|--------------------------------------|--------------------------|------------------------------|------------------------------|---------|
| Nro, devolución                             | Ano gravable                         | Fecha inicio proceso     | Fecha terminación<br>proceso | Estado proceso<br>devolución | Detaile |
| 202410010000608                             | 2023                                 |                          | 06/08/2024                   | ( O Catronista)              |         |

- **3.** Cuando en la columna **Estado proceso devolución** se encuentre registrado el estado **En trámite,** la sección del histórico mostrará:
  - \* Número de devolución.
  - \* Año gravable de la declaración objeto de devolución.
  - Fecha de inicio del proceso. Es decir, a partir de esta fecha, la DIAN cuenta con quince (15) días hábiles para gestionar la devolución del saldo a favor.

| Histórico de devo<br>Registro de devolucion | oluciones<br>es después de présentar | su declaración de renta. |                              |                              |         |  |
|---------------------------------------------|--------------------------------------|--------------------------|------------------------------|------------------------------|---------|--|
| Nro. devolución                             | Año gravable                         | Fecha inicio proceso     | Fecha terminación<br>proceso | Estado proceso<br>devolución | Detaile |  |
| 202410010000431                             | 2023                                 | 27/07/2024               |                              | -                            | une .   |  |

En la columna **Detalle** estará la opción **ver**. Al dar clic sobre esta opción encontrará la relación de documentos que conforman el expediente de la devolución, los cuales se pueden abrir al hacer clic en la opción **Ver documento**.

| S GOV.CO |                                                                                               |                                                  |  |  |  |  |
|----------|-----------------------------------------------------------------------------------------------|--------------------------------------------------|--|--|--|--|
| DIA      | Devolución de saldo a favor declaración de                                                    | Devolución de saldo a favor declaración de renta |  |  |  |  |
| =        | Declaración de renta persona natural / Devolución de saldo a favor / Detalle de la devolución | GUI CE T                                         |  |  |  |  |
| 6        | Develución de saldo a favor                                                                   |                                                  |  |  |  |  |
| 3        | Numero de devolución: 202410010000950     Fetta de aceptados: 2738/2024 03.58 d5 PM           | transla                                          |  |  |  |  |
| 醌        | 0 (i)<br>Aspasie                                                                              |                                                  |  |  |  |  |
| B        | Formato 010 - Aceptación Ver documento                                                        |                                                  |  |  |  |  |
| 昆        | Declaración objeto de devolución 210 Ver documento                                            |                                                  |  |  |  |  |
| 露        |                                                                                               |                                                  |  |  |  |  |
|          | Salir Desistir devolución                                                                     |                                                  |  |  |  |  |

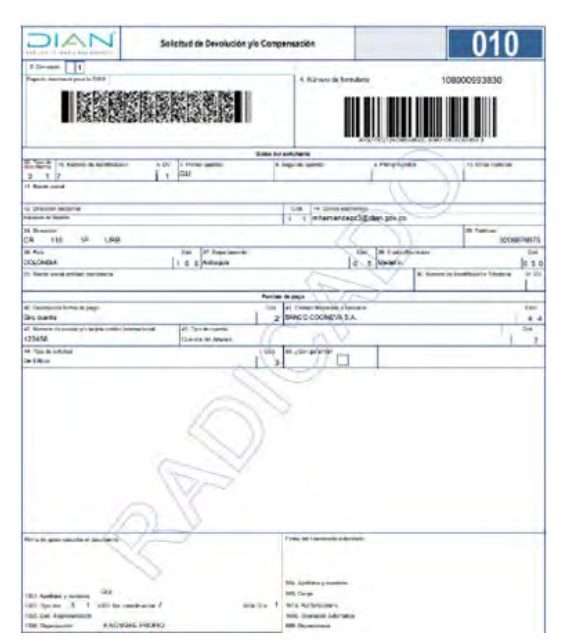

#### Formato 010 "Aceptación Devolución"

#### Formato 210 "Declaración objeto de devolución"

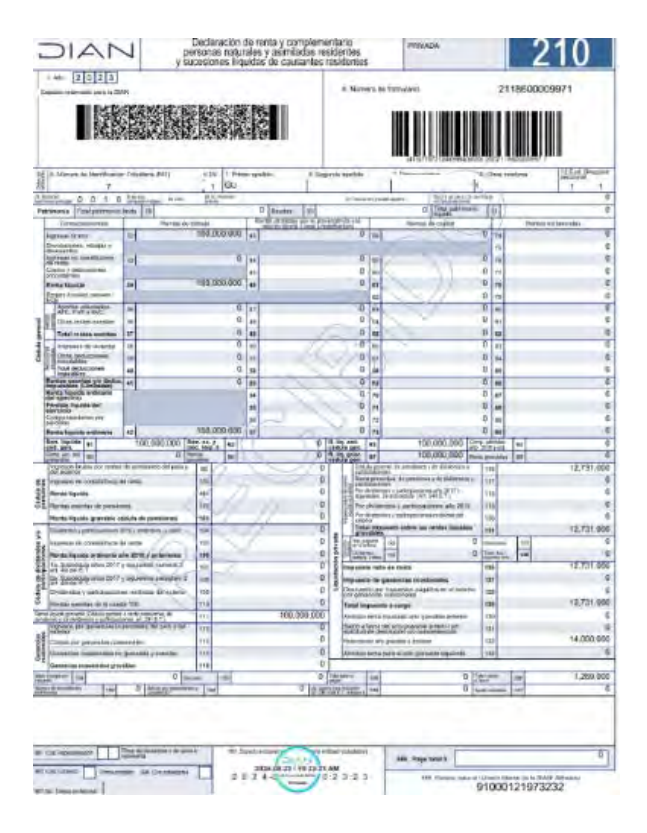

| Ø GOV.CO |                                                                                |                                             |
|----------|--------------------------------------------------------------------------------|---------------------------------------------|
| DIA      | Devolu                                                                         | ución de saldo a favor declaración de renta |
| =        | Declaración de renta persona natural / Devolución de saldo a favor / Detalle e | de la devolución Gu                         |
| ۵        | Devolución de saldo a favor                                                    | 1000050                                     |
| <b>③</b> | Fecha de aceptación: 27/00/2024 03 58 05 PM                                    | 10000300 Critanue                           |
|          | Aspado (2)                                                                     | 12<br>Hereitan                              |
|          | Formato 010 - Aceptación                                                       | Ver documento                               |
| 昆        | Declaración objeto de devolución 210                                           | Ver documento                               |
|          | Salir Desistir devolución                                                      |                                             |

Al dar clic en el botón **Salir**, esta acción cierra la pantalla, y retorna a la pantalla con la opción **Devolución de saldo a favor**.

| DIAN |                  |                                                                                                    | For     | mulario 210                                                                                                    |   |                                                                                                    |
|------|------------------|----------------------------------------------------------------------------------------------------|---------|----------------------------------------------------------------------------------------------------|---|----------------------------------------------------------------------------------------------------|
|      | Declaración de r | enta persanas naturales<br>nu h ol propieco, esto la decodió el el fremano                                                                   | na _2 e |                                                                                                    |   | Annual production of the second second secon |
| 5    | <b>1</b>         | Haga su destaración de rents<br>Balaro, destaración este del de paste<br>Taracente de la desta dela de la faste<br>pero estato estatorizato. | 0000    | Califia su déclaración de runta<br>Dinato a quínt hambino califa y servicais, pa las<br>entre controle parte de la defini desargar y<br>entre na historia. | 融 | Presente declaración de renta por franción<br>de años<br>calende in ou por locares cuesto initiario e<br>protector ato incluidado, exemplos e disor de<br>en enerte.                                                                                                    |
|      |                  | Declaractiones de renta présentadas<br>trumme au del liabilitation présentados<br>Autoampti, foneger y pager le dédension                    | \$      | Develoción de sablo a favor<br>Consta e control de proper y telos el tracto de<br>Properos.                                                                | ? | Ayuda<br>Maya a sana a ka waxaa ka anka a ka angaa                                                                                                    |

 Cuando en la columna Estado proceso devolución se encuentre registrado el estado Pagado, en la sección del histórico se mostrará:

- \* Número de devolución.
- \* Año gravable de la declaración objeto de devolución.
- \* Fecha de inicio del proceso.
- Fecha de terminación del proceso, la cual corresponde a la fecha en que se realizó el abono/pago de la devolución a la cuenta que fue indicada por el contribuyente.

| stórico de devo      | luciones         |                          | 10000                        |                              |         |
|----------------------|------------------|--------------------------|------------------------------|------------------------------|---------|
| istro de devolucione | s después de pré | esentar su declaración d | e renta.                     |                              |         |
| Nro. devolución      | Año gravable     | Fecha inicio proceso     | Fecha terminación<br>proceso | Estado proceso<br>devolución | Detalle |
| 654673872            | 2019             | 06/06/2019               | 08/06/2019                   | ID Pagette                   | ver     |

En la columna **Detalle** estará la opción **ver**. Al dar clic sobre esta opción encontrará la relación de documentos que conforman el expediente de la devolución, los cuales se pueden abrir al hacer clic en la opción **Ver documento**.

|           | Devolución de saldo a favor declaración de renta                                                                    |                                                                                                    |
|-----------|----------------------------------------------------------------------------------------------------|----------------------------------------------------------------------------------------------------|
| =         | Declaración de renta persona natural / Devolución de saldo a favor / Detalle de la devolución                       |                                                                                                    |
| 6)<br>(B) | Deselución de saldo a favor     Número de devolución: 202410010000895     Fectur de aceguación: 2300/024 10/2650 AM | Notificación     La notificación del Acto administrativo se enviaria al correo electrónico registrado en us RUT. Si se rechazada                                                                                   |
|           | Assetadin American                                                                                                  | se usará la dirección física que apareci<br>en el mísmo documento. Si aún as ino<br>se puede entregar la notificación, se<br>envíará a través del portal de trámites y<br>servicios en la sección "Notificaciones" |
|           | Formato 010 - Aceptación Ver documento                                                                              | número asec passa consulta la<br>número de documento. <u>Consulte la<br/>notificación aquí.</u>                                                                                                    |
| 围         | Declaración objeto de devolución 210 Ver documento                                                                  |                                                                                                    |
|           | Acto administrativo 6282     Fecha de notificación 23/08/2024     Ver documento                                     |                                                                                                    |
| ÷         | Abono a cuenta           Fecha 2308/2024                                                                            |                                                                                                    |
|           | Salir                                                                                                    |                                                                                                    |

**NOTA:** Al dar clic en el botón **Salir**, esta acción cierra pantalla, y retorna a la pantalla con la opción **Devolución de saldo a favor.** 

- Cuando en la columna Estado proceso devolución se encuentre registrado el estado Desistido, en la sección del histórico se mostrará:
  - \* Número de devolución.
  - \* Año gravable de la declaración objeto de devolución.
  - \* Fecha de inicio del proceso.
  - Fecha de terminación del proceso, la cual corresponde a la fecha en que se realizó el desistimiento.

| Histórico de deve      | oluciones               |                          |                              |                              |         |  |
|------------------------|-------------------------|--------------------------|------------------------------|------------------------------|---------|--|
| Registro de devolucion | es después de presentar | su declaración de renta. |                              |                              |         |  |
| Nro. devolución        | Alio gravable           | Fecha inicio proceso     | Fecha terminación<br>proceso | Estado proceso<br>devolución | Detaile |  |
| 202410010000949        | 2023                    | 27/05/2024               | 27/05/2024                   | 10.0000                      | HE      |  |

15

En la columna **Detalle** estará la opción **ver**. Al dar clic sobre esta opción encontrará la relación de documentos que conforman el expediente de la devolución, los cuales se pueden abrir al hacer clic en la opción **Ver documento**.

| © GoVco    |                                                                                                    |                                   |    |
|------------|----------------------------------------------------------------------------------------------------|-----------------------------------|----|
| DIA        | Devolución de sa                                                                                        | ildo a favor declaración de renta |    |
| =          | Declaración de rente persona natural / Devolución de saldo a favor / Detalle de la devolu-              | ción                              | ci |
| ۵          | Development and a lower                                                                                 |                                   |    |
| •          | <ul> <li>Numero de devolucion: 2024100100009</li> <li>Facto de manufación 2016/02/12/96/2016</li> </ul> | 49 @ Desutdu                      |    |
| 12         | August                                                                                                  |                                   |    |
| B          | Formato 010 - Aceptación                                                                                | Ver documento                     |    |
| 围          | Declaración objeto de devolución 210                                                                    | Ver documento                     |    |
| <b>3</b> . | Formato desistimiento 1372                                                                              | Ver documento                     |    |
| ~          | Salir                                                                                                   |                                   |    |

**NOTA**: Al dar clic en el botón Salir, esta acción cierra pantalla, y retorna a la pantalla con la opción **Devolución de saldo a favor**.

### **GUÍA DE CONSULTA**

## Proceso de la devolución del saldo a favor que opera de oficio y su histórico

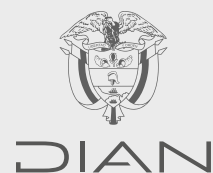

Consulte esta información en: www.dian.gov.co

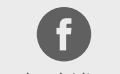

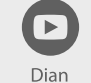

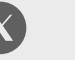

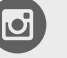

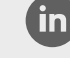

Facebook/diancol

@DianColombia @diancolombia

diancolombia